## ぐんま電子入札共同システム

利用者登録操作マニュアル (電子入札システム)

## 一受注者編一

## 第4.0版

改版履歴

| 版数        | 改版日付       | 改版内容                     |  |  |
|-----------|------------|--------------------------|--|--|
| 第1.0版(初版) | 2011/11/14 |                          |  |  |
| 第1.1版     | 2013/2/18  | 【JRE6 対応】                |  |  |
|           |            | ログイン画面イメージ変更             |  |  |
| 第 2.0 版   | 2019/9/18  | 【R01 年度改修】               |  |  |
|           |            | JRE バージョンチェック機能追加        |  |  |
|           |            | ・ 「調達機関、工事/建設コンサル/物品・役務」 |  |  |
|           |            | 選択画面 画面イメージ変更            |  |  |
| 第 3.0 版   | 2020/9/23  | 【脱 Java 対応】              |  |  |
|           |            | Java 関連の記載を削除            |  |  |
|           |            | 利用者登録メニュー 画面イメージ変更       |  |  |
|           |            | PIN 番号入力ダイアログ 画面イメージ変更   |  |  |
|           |            | JRE バージョンチェック機能削除        |  |  |
|           |            | ・ 「調達機関、工事/建設コンサル/物品・役務」 |  |  |
|           |            | 選択画面 画面イメージ変更            |  |  |
| 第 4.0 版   | 2022/3/22  | 【第三期機能改修】                |  |  |
|           |            | 変更の発生した説明の更新、全体的に画面イメージ  |  |  |
|           |            | を差し替え                    |  |  |
|           |            |                          |  |  |
|           |            |                          |  |  |
|           |            |                          |  |  |
|           |            |                          |  |  |
|           |            |                          |  |  |
|           |            |                          |  |  |

| 1. | 操作マニ    | ニュアル概要                      |        |
|----|---------|-----------------------------|--------|
| ]  | 1.1. 操作 | ミマニュアルの見方                   |        |
| ]  | 1.2. 基本 | ≤操作(受注者)                    |        |
|    | 1.2.1.  | 利用者登録(受注者)トップメニュー画面を表示するには? |        |
| 2. | 利用者登    | 登録操作説明                      | 2.1-1  |
| 2  | 2.1. 利用 | 月者登録(受注者)                   | 2.1-1  |
|    | 2.1.1.  | はじめに                        | 2.1-1  |
|    | 2.1.2.  | 業務の流れ                       | 2.1-1  |
|    | 2.1.3.  | メインメニューを画面表示させるには?          | 2.1-2  |
|    | 2.1.4.  | 利用者情報の新規登録をするには?            | 2.1-3  |
|    | 2.1.5.  | 利用者情報の変更をするには?              |        |
|    | 2.1.6.  | I Cカードの更新をするには?             | 2.1-16 |
|    |         |                             |        |

(注)本操作手順書では、V5.0より標準化されたステータスバーの表示については対応しておりませんので、 ご了承ください。